MITAS TRAINING SERIES

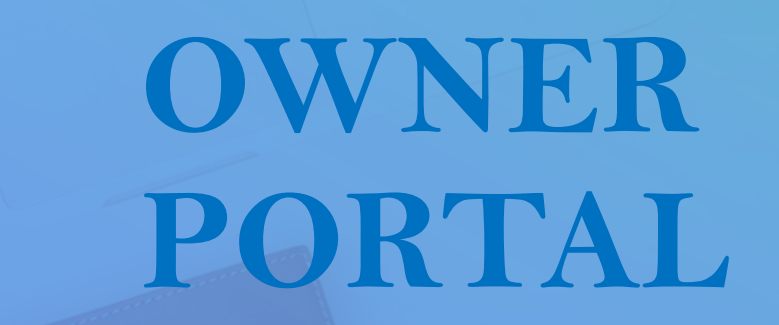

0

Downloading Forms – Uploading Documents

# AGENDA

+

0

| Γ |   | $\mathbb{N}$ |   |
|---|---|--------------|---|
|   |   |              | I |
|   | - |              |   |
|   |   |              |   |
|   |   |              |   |
|   |   |              |   |
|   |   |              |   |

### Downloading Forms

**Property Documents** 

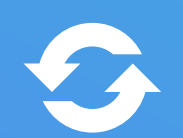

Uploading Documents to the Portal

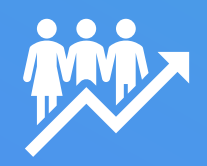

**Document Actions** 

## PROPERTY MANAGER PORTAL

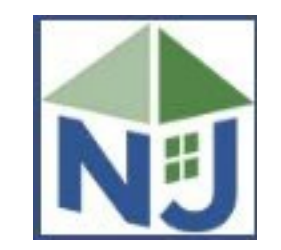

### **Property Forms and Documents**

- All Property Forms and Documents will be submitted on the Portal
- Documents are stored directly on your Property
- You can see the documents you previously uploaded
- You can see what documents you are missing
- Agency staff are notified when you upload

|  | T |  |
|--|---|--|

## HOME SCREEN

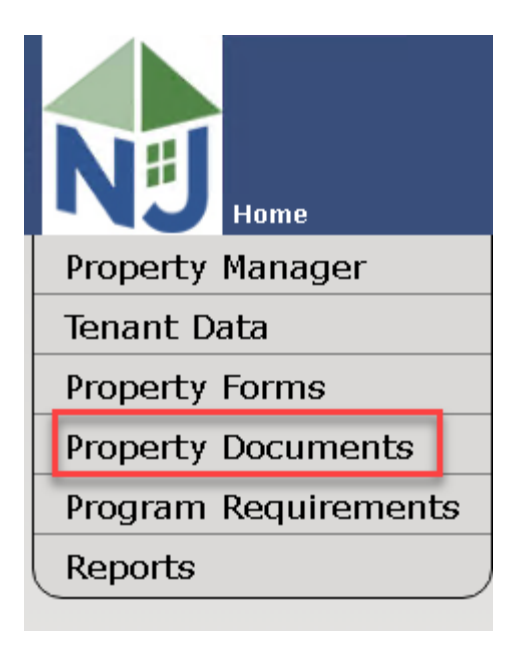

Select a Property Select "Property Documents" Menu Option

## PROPERTY DOCUMENTS

| Current Property                               |                          |
|------------------------------------------------|--------------------------|
| Property Number/Name: 07970 / Highland Gardens |                          |
| Tay Credits                                    |                          |
|                                                | Download Unload          |
| VDocument Name                                 | Download Opload          |
| Audited Financials 2024                        | [No Documents] Upload    |
| Owners Certification 2024                      | Latest                   |
| Maintenance Fees 2024                          | [No Docurrents] Upload   |
| Special Needs 2024                             | [No Documents] Upload    |
| Spreadsheet 2024                               | [No Documents] Upload    |
| Utility Allowance 2024                         | [No Documents] Upload    |
| Social Services 2024                           | [No Documents] Upload    |
| Project Status Form 2024                       | Latest 📀 Upload Add Page |
| Y15 Status Report 2024                         | [No Documents] Upload    |
| Acquisition/Rehab Acknowledgement Form 2024    | [No Documents] Upload    |
| New Property Checklist Form 2024               | [No Documents] Upload    |
| Annual Compliance Package Check List Form 2024 | [No Documents] Upload    |
|                                                | ··· - · · · ·            |

# PROPERTY DOCUMENTS

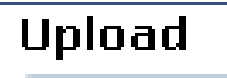

Upload

Select to Upload a Document

#### Download

<u>Latest</u>

Select to download your latest uploaded Document

[No Documents] This means **no** documents have been uploaded

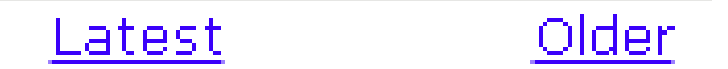

Select "Older" to see all uploaded documents of this type.

# HOME SCREEN

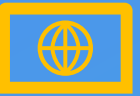

#### **NAVIGATION LINKS**

The "Home" link in the upper left side of the Portal will always bring you back to your Home Page.

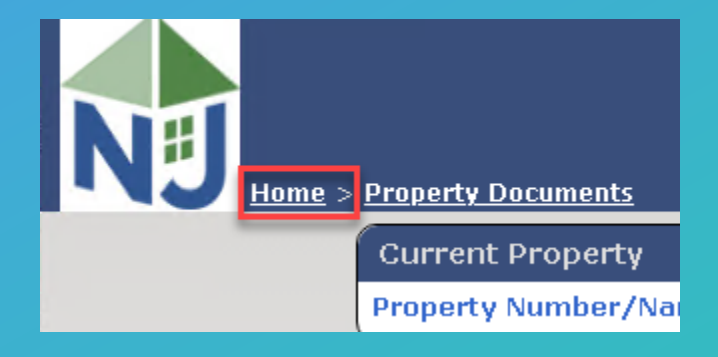

O

## PROPERTY FORMS

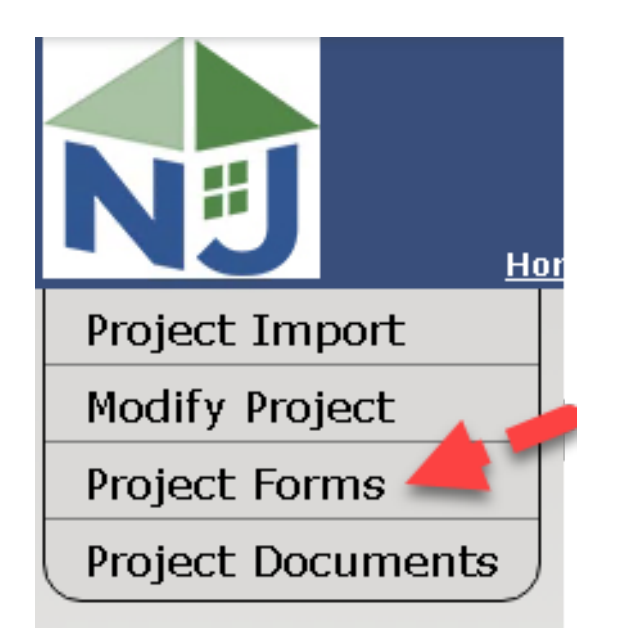

### **MENU OPTIONS**

**Property Forms** 

- Download NJHMFA Forms
- Completed forms are uploaded to the Portal under Property Documents
- Some forms are blank and some are auto populated

### PROPERTY FORMS

- NJHMFA will post Forms here for changing the Property Management Company.
- The agency may add Forms here from time to time.
- Upload completed forms to the Property Documents.

# HOME SCREEN

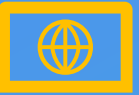

#### **NAVIGATION LINKS**

The "Home" link in the upper left side of the Portal will always bring you back to your Home Page.

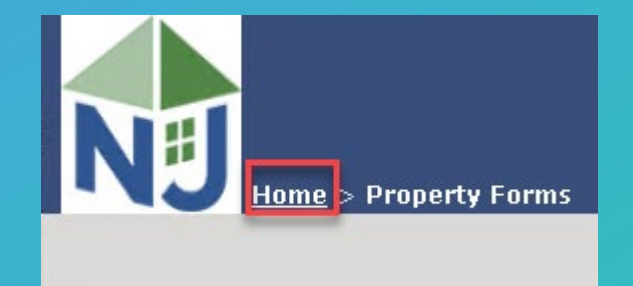

O

# FORM & DOCUMENT ACTIONS

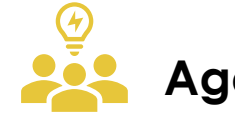

#### Agency Notifications

When you upload documents, agency staff is notified by the Portal.

Document uploads on the Portal are immediately viewable by agency staff.

## **PROPERTY DOCUMENTS**

To get assistance about your Required Documents, visit the link on the Home Screen which lists more information about agency requirements.

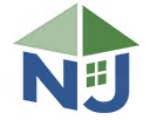

New Jersey Housing and Mortgage Finance Agency

| Home | About | ERMA | Consumers | Lenders | Developers | Asset        | Information | Contact |  |
|------|-------|------|-----------|---------|------------|--------------|-------------|---------|--|
| *    |       |      |           |         |            | Management 👻 | Resources 🕶 | Us      |  |

Home / Developers / Low Income Housing Tax Credits / Compliance / LIHTC Dashboard

#### Compliance

The Compliance division is responsible for monitoring all properties with tax credit financing in the State of New Jersey. The HMFA requires annual owner compliance certifications by January 31.

In compliance with the Federal Tax code, the HMFA conducts annual file and physical inspections for 20% of the 66,000 units it monitors for 1/3 of the projects in its portfolio. Infractions are reported to the Internal Revenue Service, which, in its discretion, may conduct tax audits. Such audits may result in tax credit recapture and imposition of tax penalties.

#### Attention Tax Credit Property Owners

- Download the Compliance Monitoring Manual
- Approved Tax Credit Certifications
- <u>Tax Credit Analyst Assignment List</u> if you have any questions.
- Click here to view the information due to HMFA no later than January 31, 2025
- Click here to view the Income Limits, Max Rents and Utility Allowance
- Click here to access previous Owner Certifications of Compliance
  - Mitas Web Application please access using Microsoft Edge, Chrome or Firefox. Mitas User accounts are only active for 90 days. Each Mitas User must log into the system at least every 89 days to avoid account deactivation.

2

• NAHMA File Issues click here.

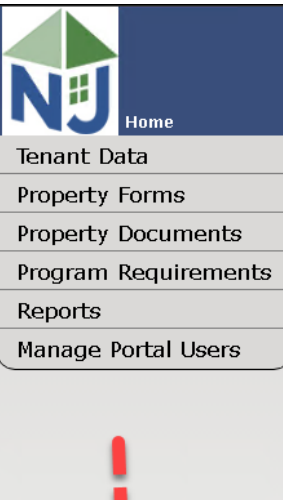

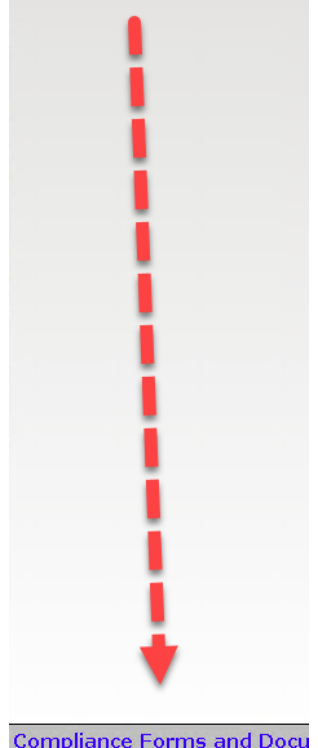

Compliance Forms and Docu

### **MITAS TRAINING SERIES**

These are the other videos available for this Portal. Please watch all of them before calling NJHMFA staff with your questions.

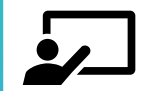

HOW TO LOGIN AND CREATE NEW USERS

New User Setup and Giving Access to Property Data

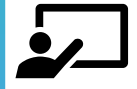

VIEWING TENANT CERTIFICATIONS Viewing all Tenant Certifications

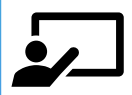

#### **REMOVING A PROPERTY MANAGEMENT COMPANY**

Remove the current Property Management Company and submit the required documentation for the New Property Management Company

### **MITAS TRAINING SERIES**

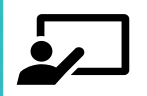

#### **UPLOADING DOCUMENTS – DOWNLOADING FORMS**

Learn to submit required Property documents and how to download the latest forms

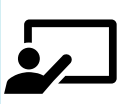

#### HOW TO RUN REPORTS

How to run reports and export data.

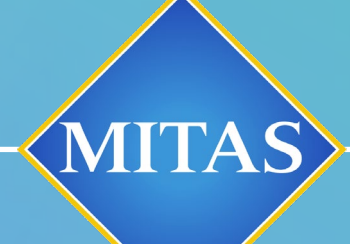

0

### ANNOUNCEMENTS

WE WILL SEE YOU AT THE WEBINAR COMING SOON!
CONTACT ??????????????? WITH QUESTIONS

# THANK YOU